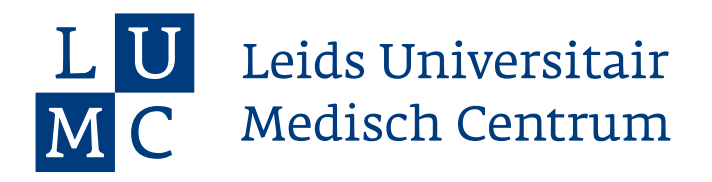

## C2024 Docent: Beoordelen

Aan het eind van het coschap beoordeel je de inhoud van het portfolio van de student.

## Stap 1:

| Studenton kunnen het collectiesjabloon niet bekijken totdat je deo | e publicent.                           | ✓ Collectiosjabloon Publicere | • |
|--------------------------------------------------------------------|----------------------------------------|-------------------------------|---|
| Bowerk Collectiesjabloon 🗽 Analyses Bekijken 🤇                     | Activiteitenpaneel Openen    Meer      |                               |   |
| ive                                                                |                                        |                               |   |
| iter Op Groep 💌 🛞 Filter Op Catagorieán 🖉 Alle I                   | Collecties d Filter op inzendingsdatum |                               |   |
| Nam                                                                | å Groepen                              | 0 🗸 0 Woardering              |   |
|                                                                    |                                        |                               |   |
| Test student 1 (hvo de Boer)                                       | MFLS testgroep                         | 0                             |   |

Stap 2: Bekijk het dashboard. Per EPA is te zien hoeveel feedback (KPF) er is verzameld en hoeveel unieke feedbackgevers dit hebben gegeven. Klik op het pijltje achter de EPA om feedback in detail te bekijken.

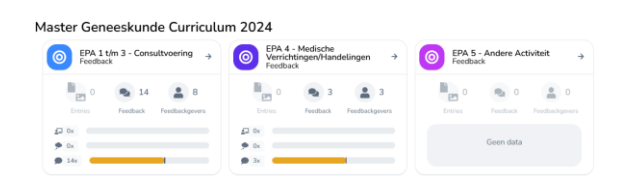

Stap 4: Per EPA is bij achter de knop 'Analyse' te zien wanneer en op welk niveau de student feedback heeft opgehaald.

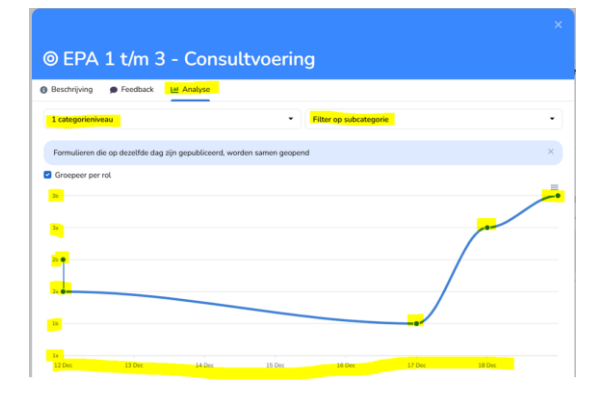

Stap 5: ga naar linker kolom 'Collectie beoordeling', vul het oordeel per criterium in en geef bij 'Waardering' een eindoordeel, klik vervolgens op 'volgende'

Stap 3: Zet het schuifje 'Toon narratieve feedback' aan, dit wordt nu zichtbaar. Filteren is ook mogelijk.

| 1 categorieniveau                                                                                                    | •                                                                                                  | Filter op subcategorie                    | •         |
|----------------------------------------------------------------------------------------------------|----------------------------------------------------------------------------------------------------|-------------------------------------------|-----------|
| •••                                                                                                    | Toon narratieve feedback                                                                           | 👟 11 🚨 10                                 |           |
| sam                                                                                                    | ¢ Datum                                                                                            | Waardering                                | \$ Formed |
| Extern<br>KPF SEH/CCU - Eigen patiënten - Anamnesi<br>incl. voorsteil beleid, telefonisch contact exte                                                                                  | n. LO, statusvoering 23 dagen geleden<br>me zorgverleners                                          | S Directe Observatie: Weinig Ontwikkelpun | ten X     |
|                                                                                                    |                                                                                                    |                                           |           |
| eb de ANIOS met wie ik meeliep goed                                                                                                    | geholpen met de patiënten en regeltake                                                             | n vandaag.                                |           |
| Extern<br>KPF Egen patienten op SDHCCU - Anemr<br>over beleid, statusvoering                                                                                                    | geholpen met de patiënten en regeltake<br>ese, LO. nadenken 28 dagen geleden                       | n vandaag.                                | ×         |
| eb de ANIOS met wie ik meeliep goed<br>Extern<br>KPF Eigen patiënten op SDHCCU - Aname<br>ever belief, statumoering<br>ten narratieve feedback gegeven                                  | geholpen met de patiënten en regeltake<br>ese. LO. nadenken 28 dagen geteden                       | n vandaag.                                | ×         |
| b de ANIOS met wie ik meeliep goed<br>Etern<br>D <sup>OP</sup> Expensionen og SD4CCU - Anane<br>our bieling stuktmonering<br>een narratieve feedback gegeven<br>Expensionen - 28-13-202 | geholpen met de patiënten en regeltake<br>een. L.D. notenken 28 dagen geteden<br>s 1 maand geleden | n vandaag.                                | ×         |

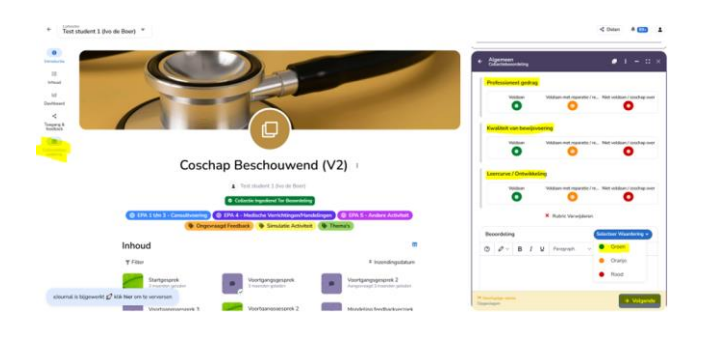

Stap 6: klik op publiceren